## Change Password

Last Modified on 01/09/2023 3:21 pm EST

Selecting this option will open the Change Password form. A User may change their SedonaOffice login password at any time by selecting this option. The User must enter their current password then type in the new password again in the Confirm New Password field. When changing passwords, the new password may not be the current password or the last password used.